1. Click on apply now button to apply for new job

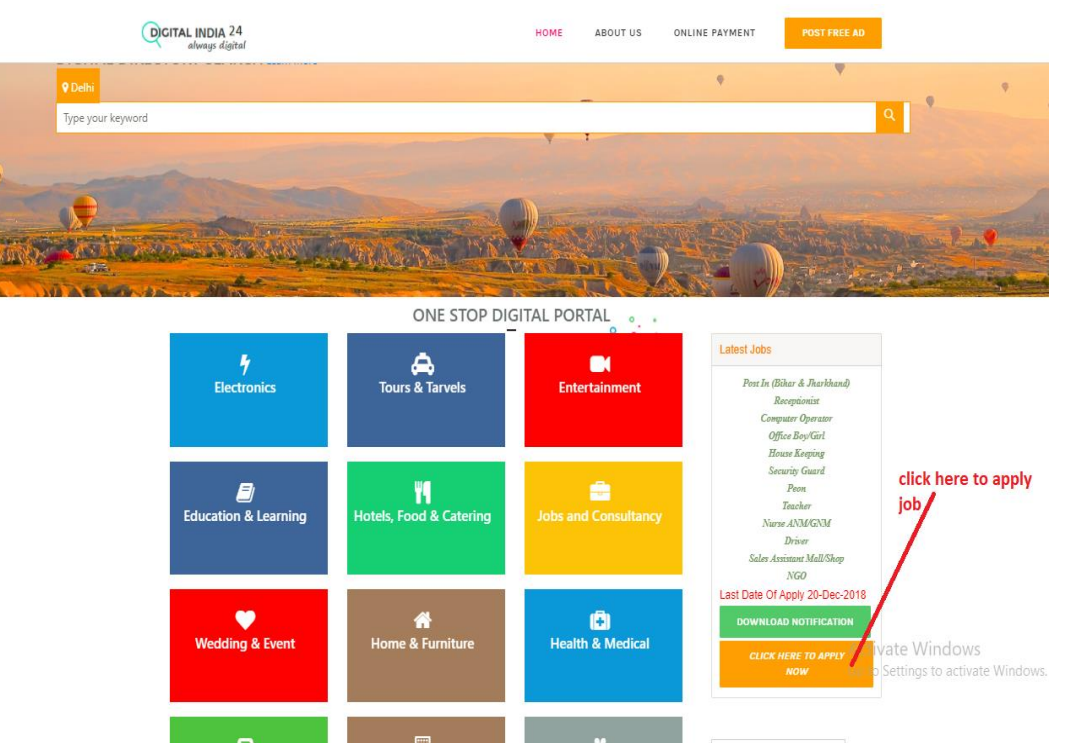

URL: <u>http://digitalindia24.com/</u>

After clicking on apply now button, user will get login screen in new tab.

- Digital India 24
- 2. Click on login button to enter in portal

url : <u>http://digitalindia24.com/Jobs/Login.aspx</u>

Hi, 10055 ! Signout Application Form Candidate Full Name Middle Name Last Name First Name Father Name Mother Name Date Of Birth 🔍 Male 🔍 Female Gender Select Status V Martial Status Nationality Select Cetegory V Category If Ex-Servicema • Yes • No

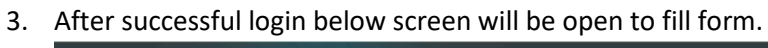

| Contact Detail                                           |                                           |              |             |        |
|----------------------------------------------------------|-------------------------------------------|--------------|-------------|--------|
| 17 Phone                                                 |                                           |              |             |        |
| 17.a Mobile No                                           |                                           |              |             |        |
| 17.b Emailld                                             |                                           |              |             |        |
| - 18. Qualification Detail(as on 01-                     | 01-2018) Starting From Matriculation      |              |             |        |
| Exam Passed                                              | Subject Stream Year Of Passin             | g % OF Marks | Class/Grade |        |
|                                                          |                                           |              |             |        |
|                                                          |                                           |              | Add New Row |        |
| 19 Post Applied For                                      | Select                                    |              |             |        |
| 20 Knowledge Of Compu                                    | ter 🔍 Yes 🔍 No                            |              |             |        |
| 20.a Detail Of Computer Ki                               | owledge                                   |              |             |        |
| 21 Aadhar Card Number                                    |                                           |              |             |        |
| Form Charge: 225 Rs.                                     |                                           |              |             |        |
| I declare that the above g<br>and I'm responsible for it | iven information is correct in my knowled | ge 🗣         |             |        |
| I Agree with Terms And Conditio                          | ns                                        |              |             |        |
| Submit                                                   | click here to submit y                    | our          | Δctiv       | vate W |
|                                                          | form                                      |              | -           | ruce w |

4. After successful submission of form below screen will be open for payment.

| Digital India 24 |                                     |
|------------------|-------------------------------------|
| Click            | On Pay Now To Complete Your Payment |

url : <a href="http://digitalindia24.com/Jobs/Forms/PayNow.aspx">http://digitalindia24.com/Jobs/Forms/PayNow.aspx</a>

5. After successful payment user will get print option for acknowledgement.

| Digital India 24                        |                                                                                                    |  |  |  |
|-----------------------------------------|----------------------------------------------------------------------------------------------------|--|--|--|
| Payment Success! Your application has b | been submitted successfully.<br>after successfull<br>payment. user will get<br>print option for<br>acknowledgement. |  |  |  |
|                                         |                                                                                                    |  |  |  |